Tutorial para registro de estudiantes, egresados e invitados en la Feria de Empleos 2021

### UNIVERSIDAD DE PUERTO RICO RECINTO DE RÍO PIEDRAS

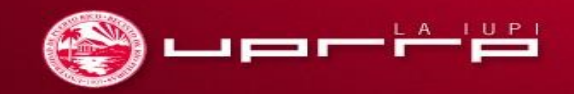

Aprobado por la Comisión Estatal de Elecciones CEE-SA-12-874.

## Microsoft para estudiantes de la UPR

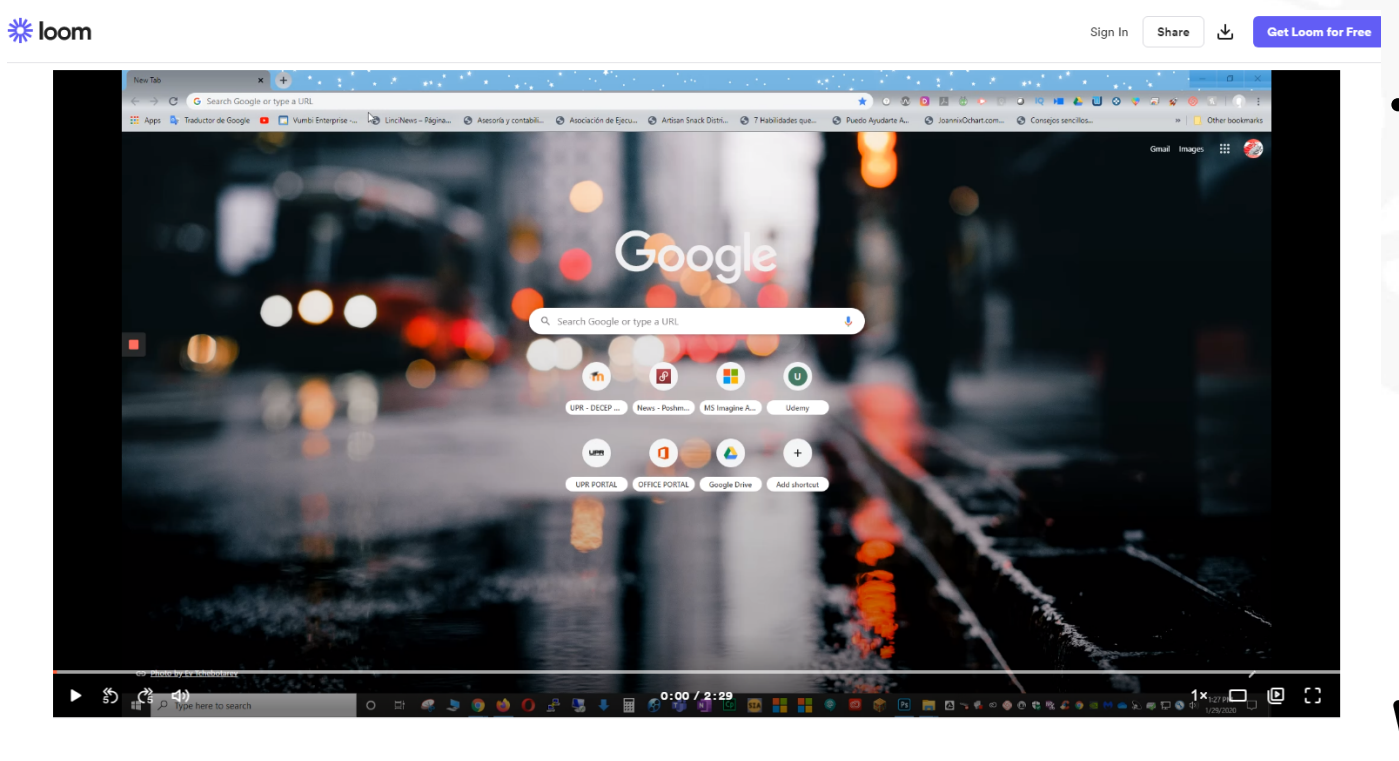

- Nota: Para poder participar de nuestra Feria de Empleos Virtual es necesario que utilices tu correo @upr.edu y tengas activada tu cuenta de MS Office.
  - Si tu cuenta no está activada, accede al enlace en donde se explican los pasos a seguir para la activación.

Enlace para video con pasos a seguir: https://www.loom.com/share/60be4b13d39c49c380f982e 57961894a

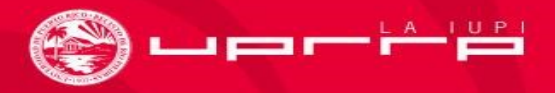

## Registro de estudiantes, egresados e invitados

Accede al siguiente enlace:

https://forms.office.com/Pages/ResponsePage.aspx?id=wF36DW8DFUaZ5JSvgi8rhFSEUupSeqxBkj0 KhN9VowtUNk0zSFhZWFRXSIhCUURFMEVOSVI5NIpWNS4u

**Recomendaciones:** Antes de comenzar el registro, sugerimos que utilices una cuenta de correo electrónico institucional (@upr.edu) y descargues de antemano la aplicación gratuita de Microsoft Teams.

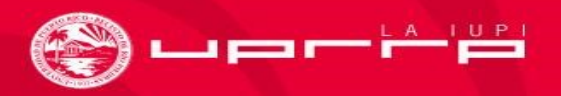

### Formulario de registro

### Registro de estudiantes, egresados e invitados

Formulario para que inicien el proceso de registro donde se validará su correo electrónico

#### \* Required

1. Correo electrónico institucional (<u>upr.edu</u>). Si no cuenta con uno prosiga con su correo electrónico personal \*

| Enter your answer |  |  |
|-------------------|--|--|
|                   |  |  |

2.2. Acepto que al someter este formulario recibiré un correo electrónico de validación \*

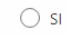

Submit

Never give out your password. Report abuse

This content is created by the owner of the form. The data you submit will be sent to the form owner. Microsoft is not responsible for the privacy or security practices of its customers, including those of this form owner. Never give out your password. Powered by Microsoft Forms | Privacy and cookies | Terms of use  Nota: Si eres estudiante de la UPR y activaste la cuenta de MS Office correctamente, puedes proseguir a llenar el registro de estudiantes, egresados e invitados.

Después de haber llenado los encasillados, presiona en el recuadro rojo que dice *Submit*.

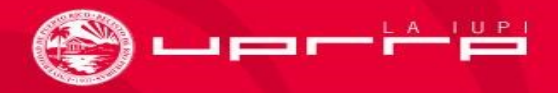

## Verifica tu correo electrónico

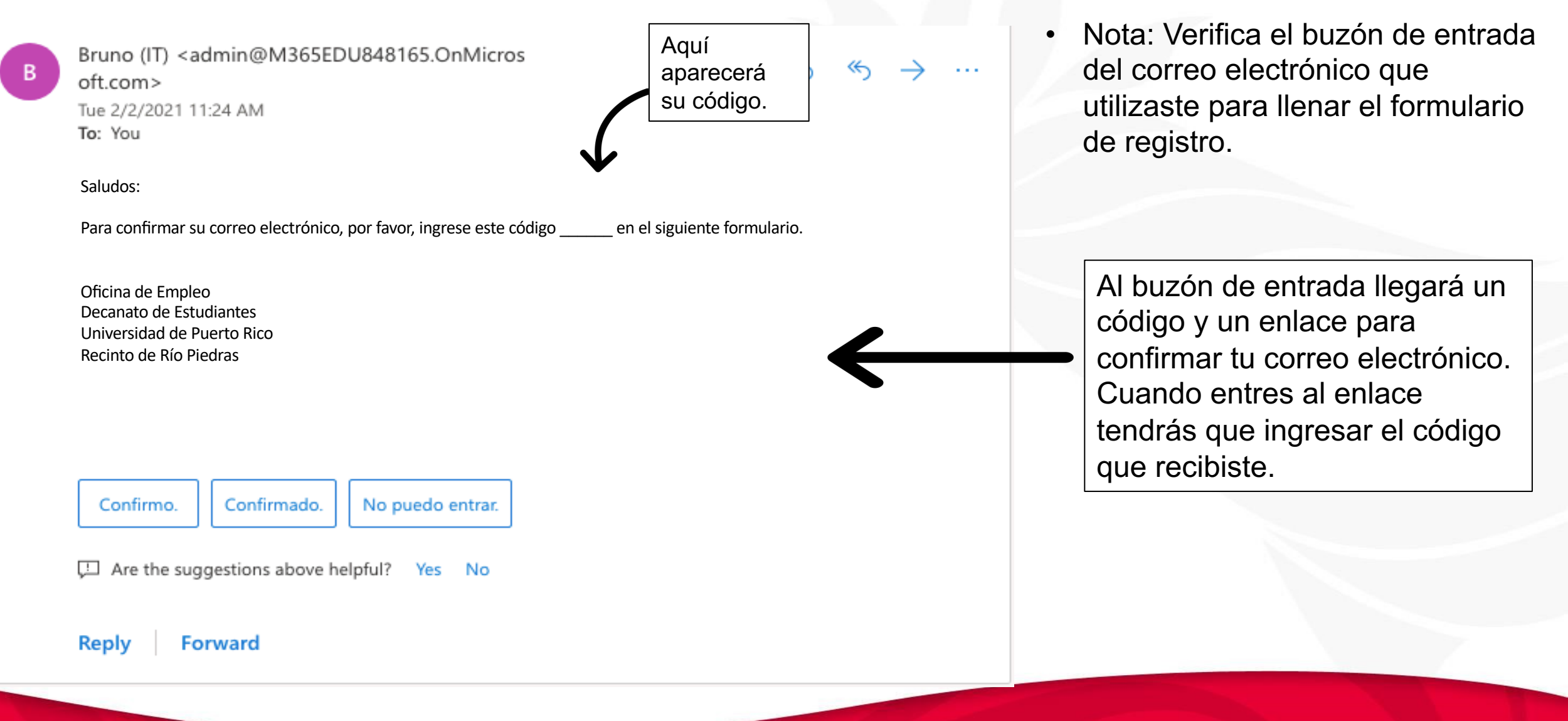

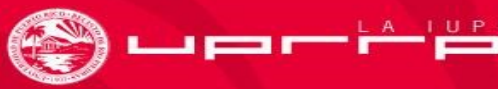

## Confirmar registro de estudiantes, egresados e invitados

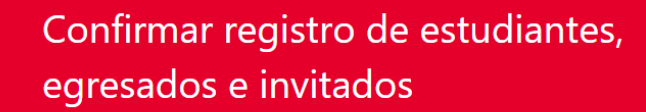

Formulario donde se confirma que será registrado en la Feria de Empleos UPRRP 2021

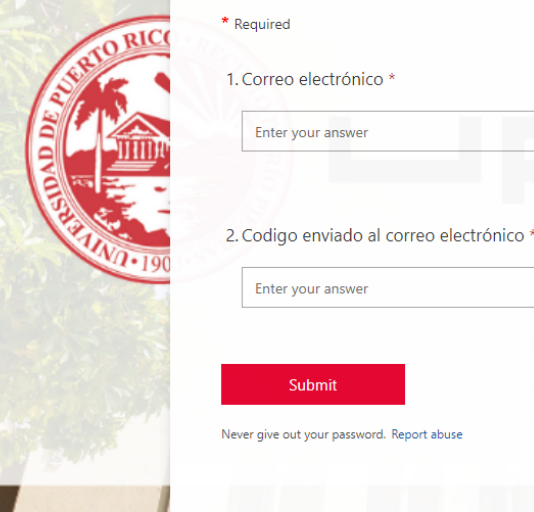

This content is created by the owner of the form. The data you submit will be sent to the form owner. Microsoft is not responsible for the privacy or security practices of its customers, including those of this form owner. Never give out your password. Ingresa aquí el correo electrónico que utilizaste para llenar el formulario de registro.

Ingresa aquí el código que recibiste.

## Si utilizaste tu correo electrónico institucional

#### Microsoft Teams

| Futer your work, school, or Microsoft account.     Sign-in address   Sign in Lescribe el correo electrónico institucional. Not on Teams yet? Learn more   Sign up for free |                                                                      | <ul> <li>Nota: Si utilizaste tu cuenta<br/>institucional (@upr.edu), luego de<br/>haber confirmado el email procede a<br/>abrir Teams en la aplicación o en el<br/>navegador de preferencia.</li> </ul> |
|----------------------------------------------------------------------------------------------------|----------------------------------------------------------------------|----------------------------------------------------------------------------------------------------|
| Not on Teams yet? Learn more Sign up for free                                                                                                    | Enter your work, school,<br>or Microsoft account.<br>Sign-in address | Escribe el correo<br>electrónico<br>institucional.                                                                                                    |
|                                                                                                    | Not on Teams yet? Learn more<br>Sign up for free                     |                                                                                                    |

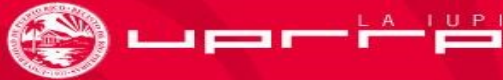

## Si utilizaste tu correo electrónico institucional

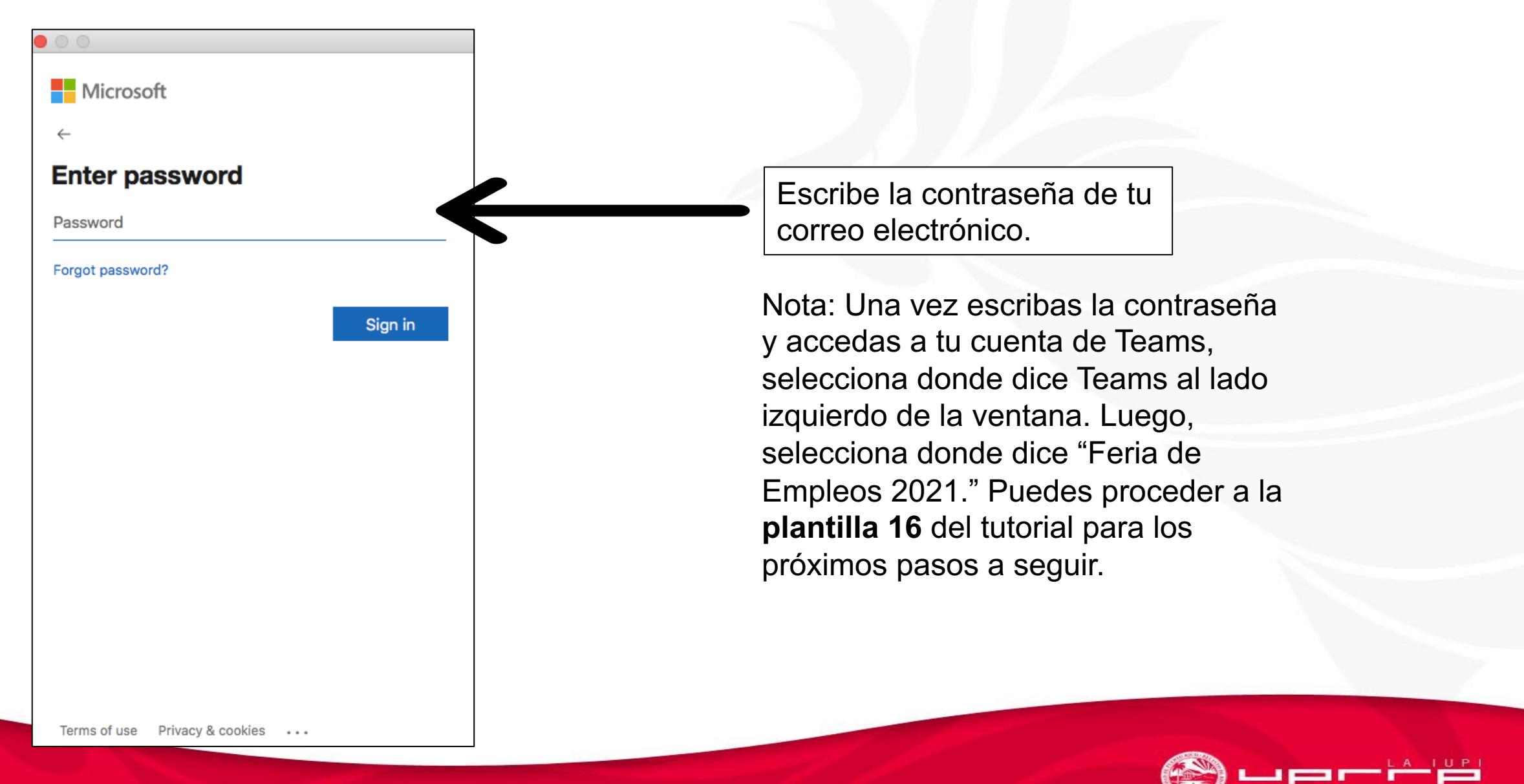

Microsoft Invitations on behalf of University of Puerto Rico <invites@microsoft.com>

12:15 PM (48 minutes ago) 🛛 🏠 🖌

Microsoft

• Please only act on this email if you trust the organization represented below. In rare cases, individuals may receive fraudulent invitations from bad actors posing as legitimate companies. If you were not expecting this invitation, proceed with caution.

Organization: University of Puerto Rico Domain: <u>upr.edu</u>

If you accept this invitation, you'll be sent to https://teams.microsoft.com/l/team/19% 3af843ca6f204840d9a009f45beea49ec5%40thread.tacv2/conversations?groupId=bc8aa962-927a-4d2b-96d9ed90dff69612&tenantId=0dfa5dc0-036f-4615-99e4-94af822f2b84.  Nota: Luego de confirmar el email, te llegará un mensaje de invitación para la Feria de Empleos 2021. Si no ves el mensaje en el buzón de entrada, ve al Spam. Pulsa "Parece seguro" (not spam) y luego vuelve a tu buzón de entrada para abrir el mensaje.

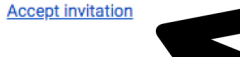

Block future invitations from this organization.

This invitation email is from University of Puerto Rico (<u>upr.edu</u>) and may include advertising content. University of Puerto Rico has not provided a link to their privacy statement for you to review. Microsoft Corporation facilitated sending this email but did not validate the sender or the message.

Vicrosoft respects your privacy. To learn more, please read the <u>Microsoft Privacy Statement</u>. Microsoft Corporation, One Microsoft Way, Redmond, WA 98052 Oprime específicamente donde dice *Accept invitation* para dirigirte al Microsoft Teams de la Feria de Empleos 2021.

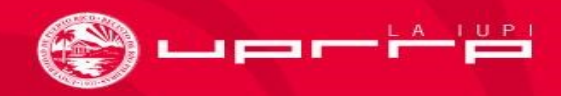

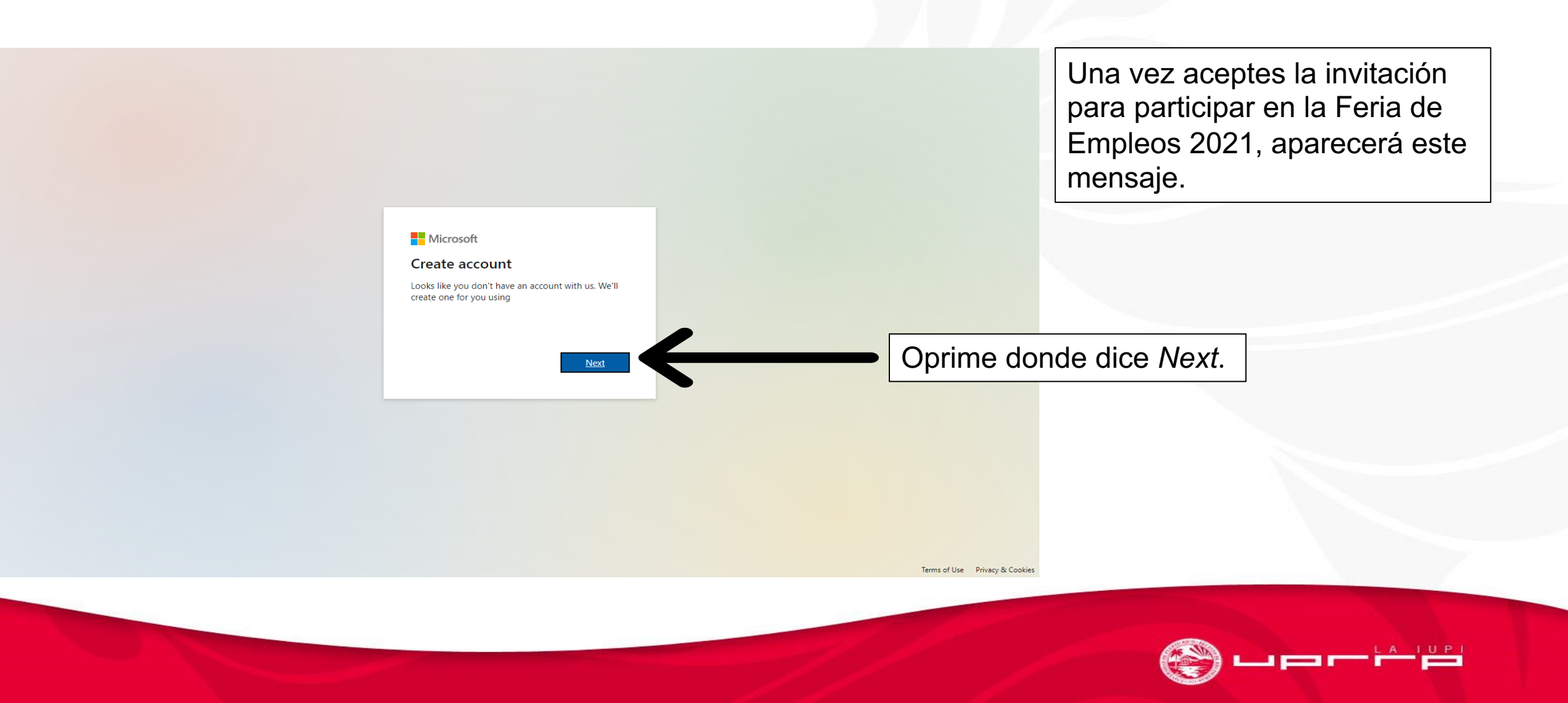

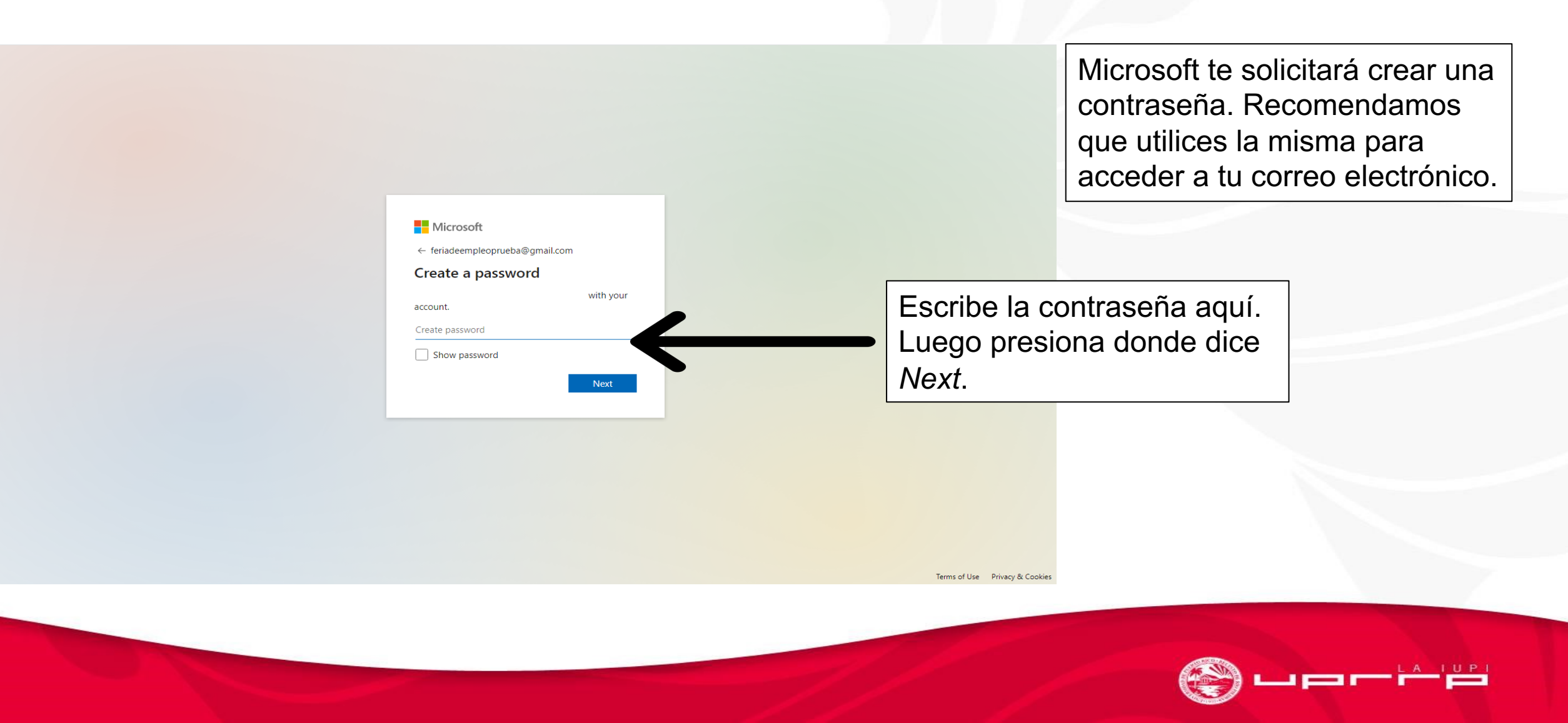

| Create account                                                                                |                             |                                           |
|-----------------------------------------------------------------------------------------------|-----------------------------|-------------------------------------------|
| We need just a little more info to set up your<br>account.<br>Country/region<br>Puerto Rico ~ | Por favor, I<br>requerida y | lena la informacion<br>luego oprime Next. |
| Birthdate<br>Month V Day Vear Vear Vear Vear Vear Vear Vear Vear                              |                             | <u> </u>                                  |
| Next                                                                                          |                             |                                           |

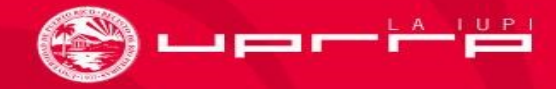

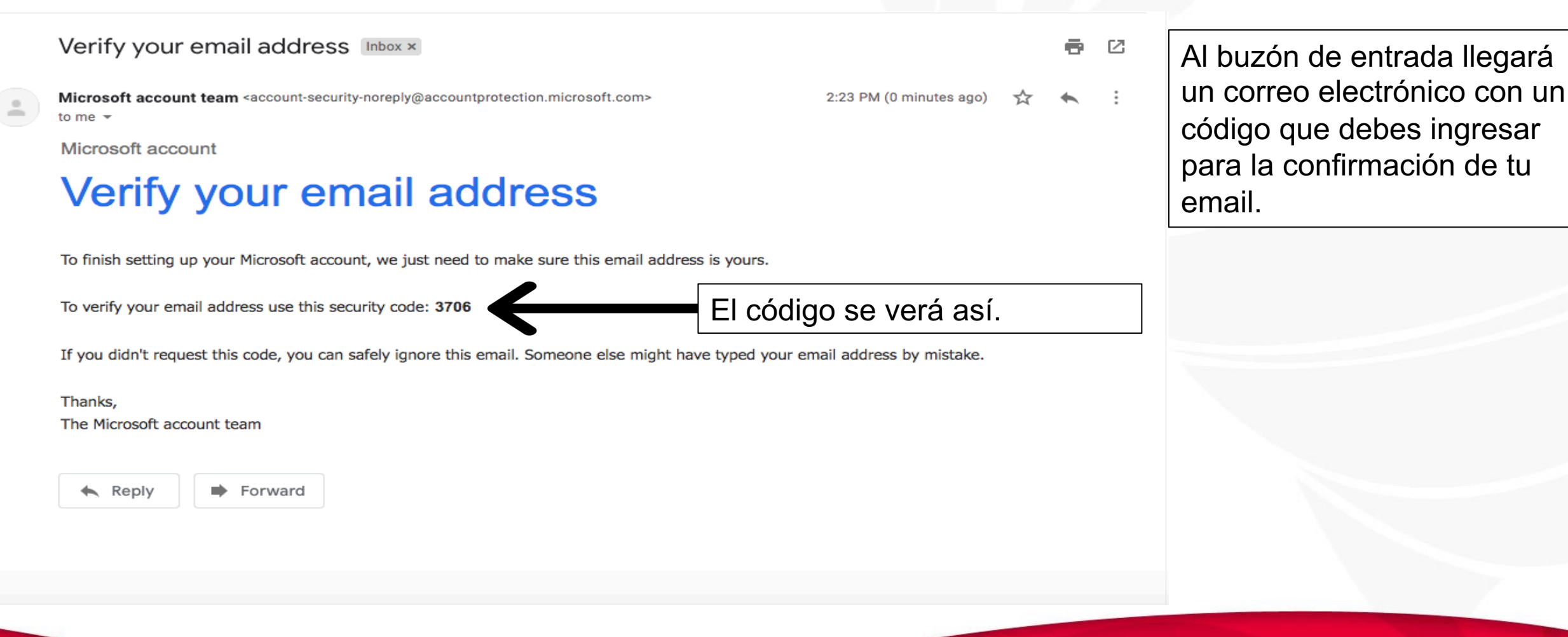

弯▫┍┍┢

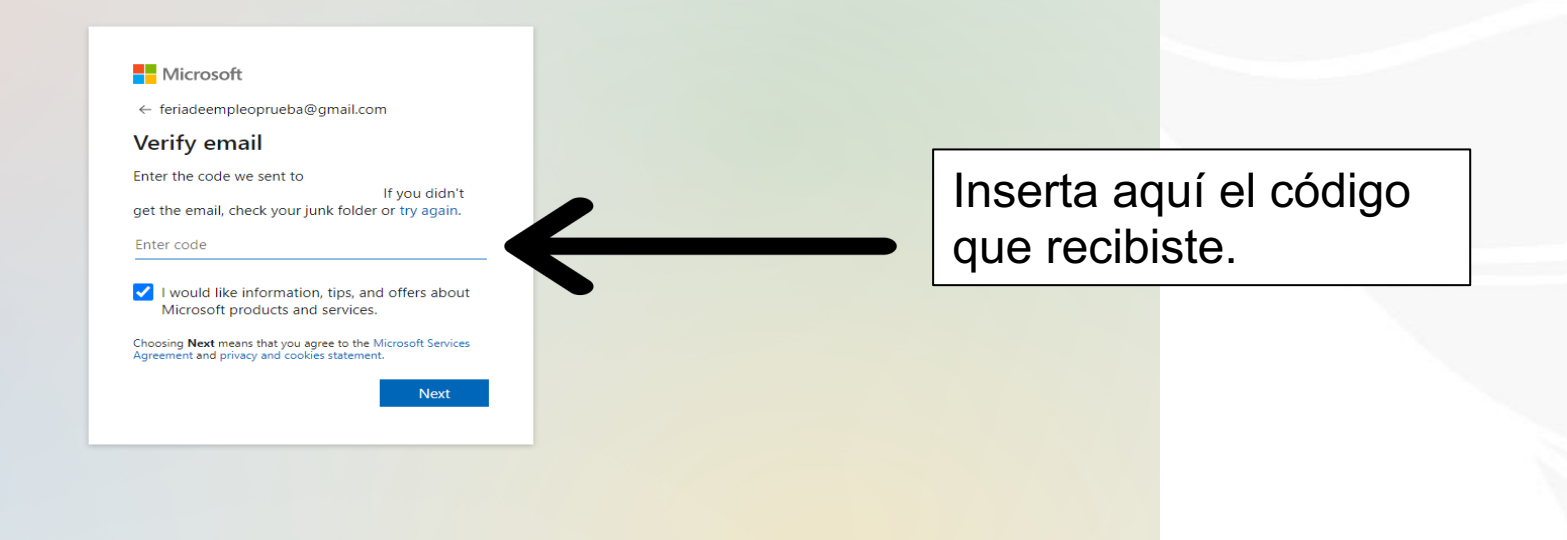

Terms of Use Privacy & Cookies

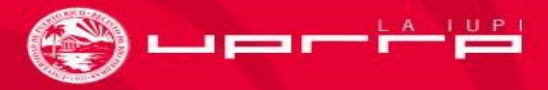

### **Microsoft Teams** Aparecerá un mensaje similar a Microsoft este para confirmar que eres un employerregister@gmail.com humano. **Create account** Please solve the puzzle so we know you're not a robot. Selecciona Next. Next

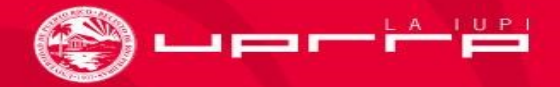

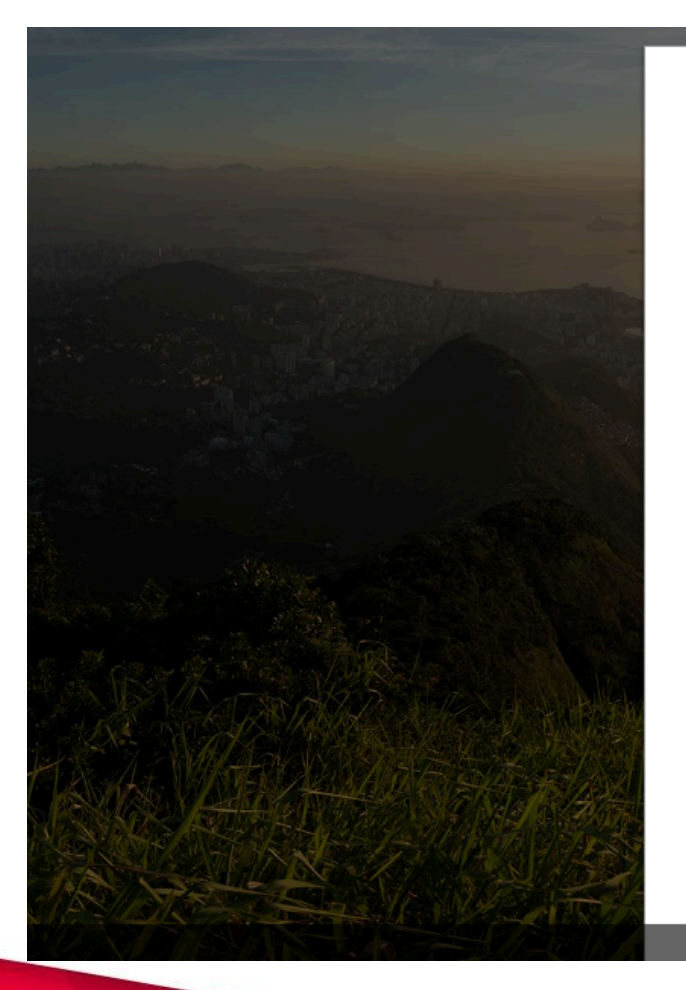

#### Microsoft

Review permissions

F

Feria empleo 2021 M365EDU848165.onmicrosoft.com

This resource is not shared by Microsoft.

The organization Feria empleo 2021 would like to:

✓ Sign you in

✓ Read your name, email address, and photo

You should only accept if you trust Feria empleo 2021. By accepting, you allow this organization to access and process your data to create, control, and administer an account according to their policies. Feria empleo 2021 has not provided a link to their privacy statement for you to review. Feria empleo 2021 may log information about your access. You can remove these permissions at https://myapps.microsoft.com/M365EDU848165.onmicrosoft.c om

Cancel Accept

### Oprime Accept.

© 2021 Microsoft Terms of use Privacy & Cookies ...

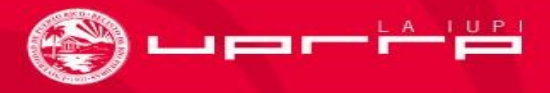

#### **Microsoft Teams**

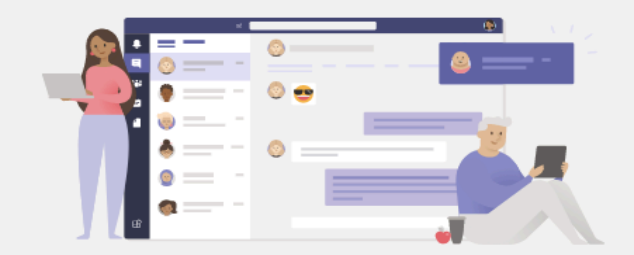

#### Stay better connected with the Teams desktop app

Download the Mac app

Already have the Teams app? Launch it now

Use the web app instead

Aparecerá una página como esta en tu navegador.

Puedes seleccionar abrir Teams en el navegador o descargar la aplicación. Recomendamos que descargues la aplicación.

Privacy and Cookies Third-Party Disclosures

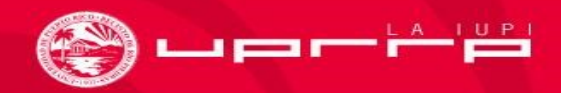

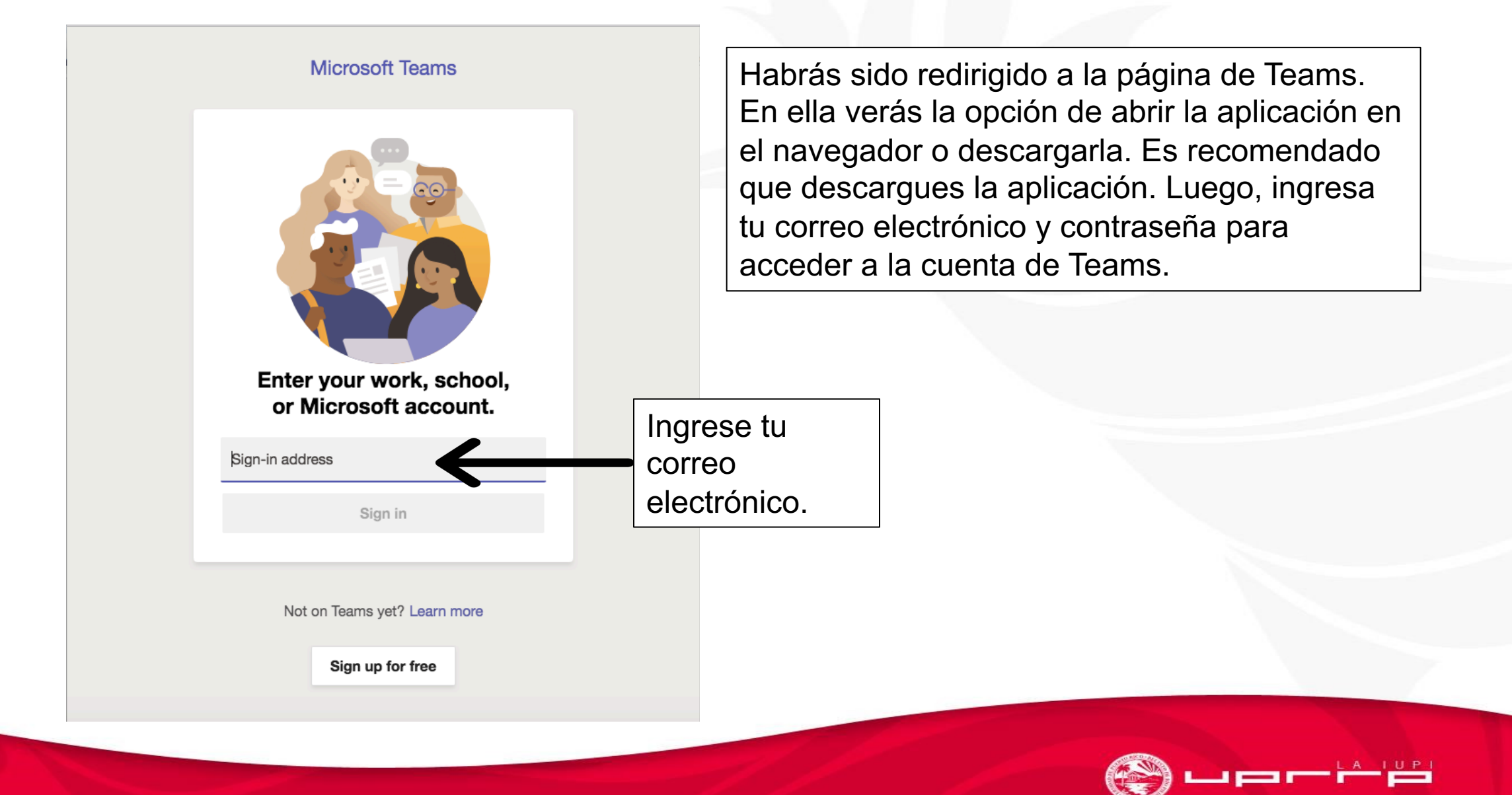

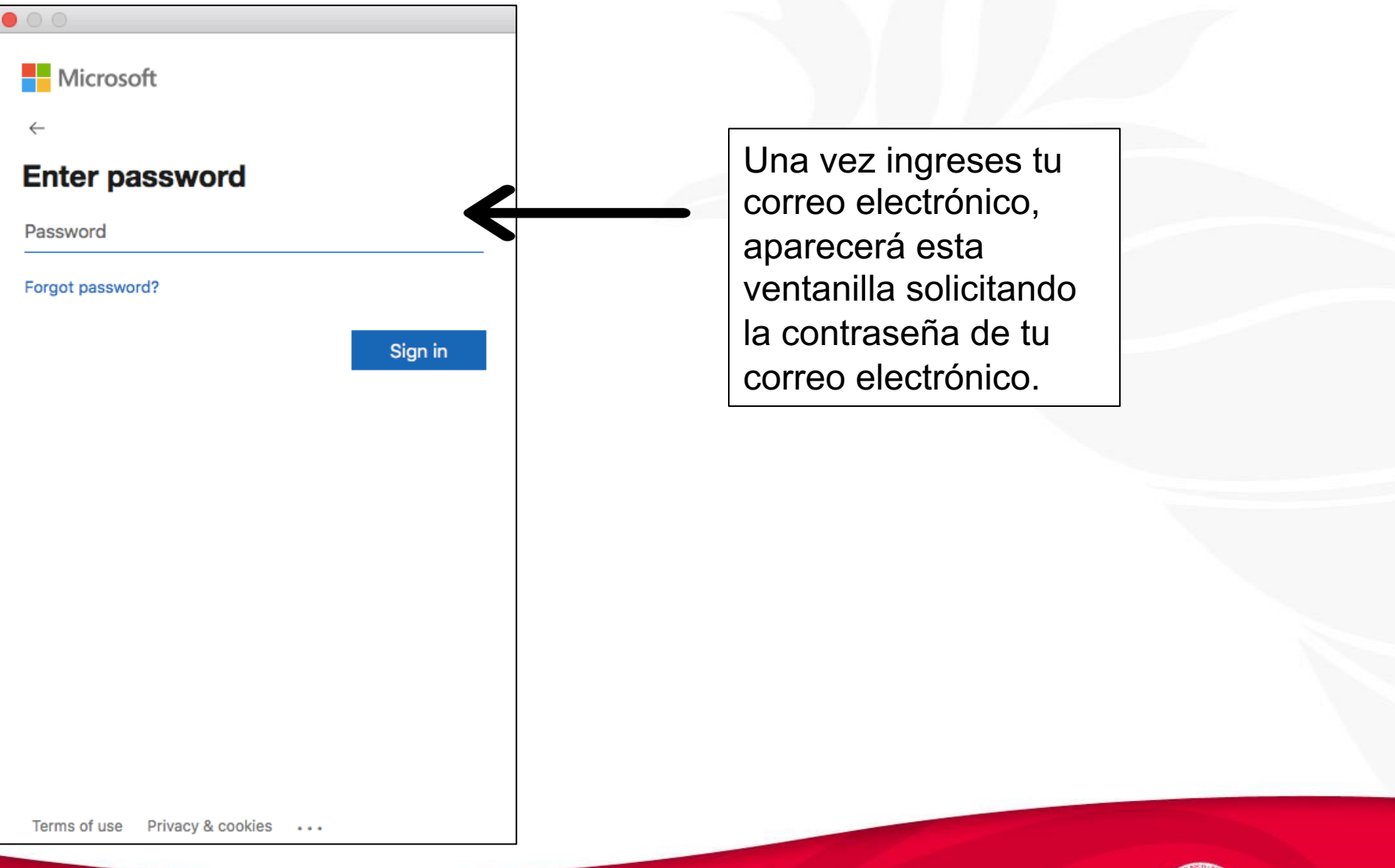

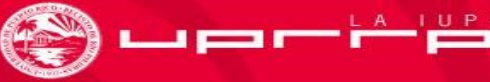

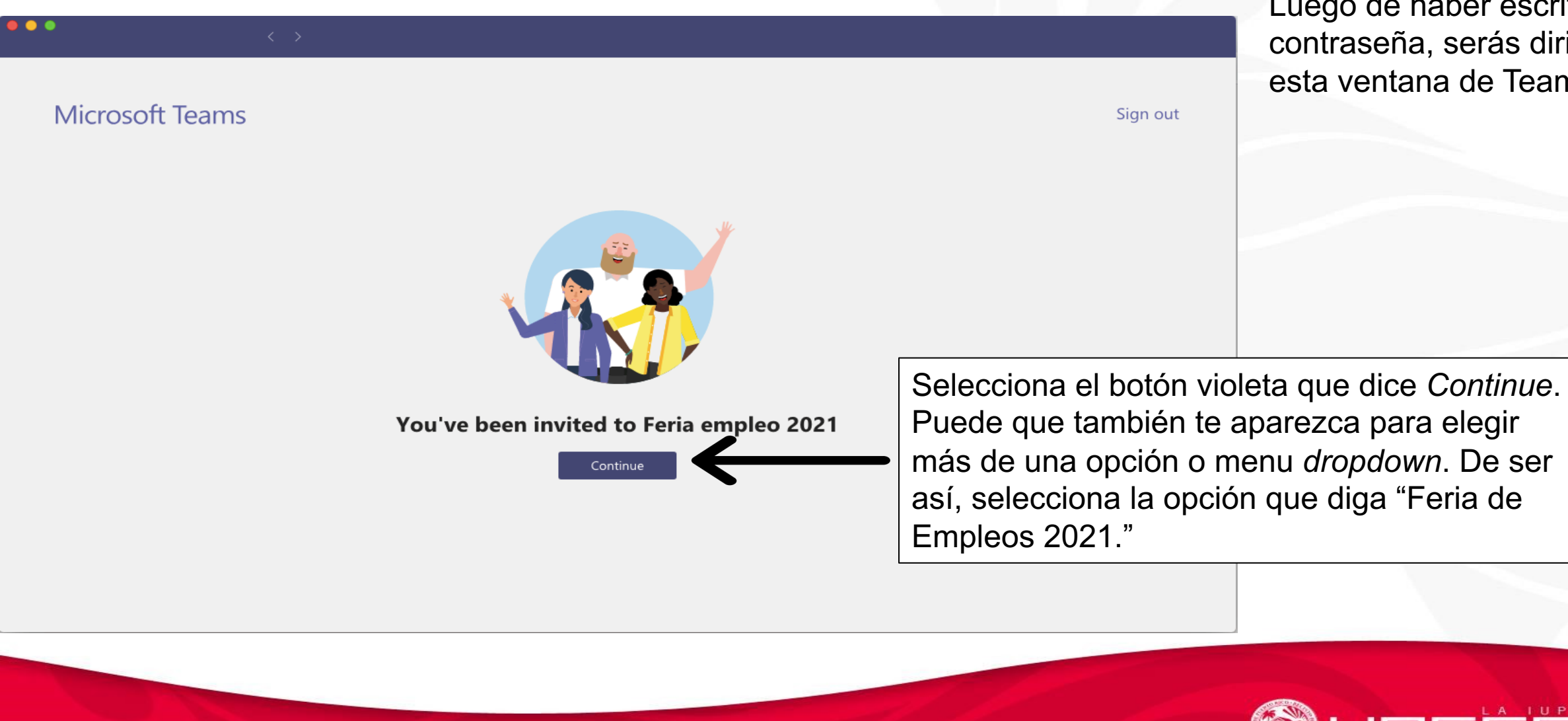

Luego de haber escrito tu contraseña, serás dirigido a esta ventana de Teams.

| •••         | <                                       | >                  | Q Search               |                                                                                                    | Primero: En la parte                                                                                  |
|-------------|-----------------------------------------|--------------------|------------------------|----------------------------------------------------------------------------------------------------|----------------------------------------------------------------------------------------------------|
| Activity    | Teams                                   | $\bigtriangledown$ | FD General Posts Files | Mi perfil de Feria                                                                                                    | superior, selecciona                                                                                  |
| E<br>Chat   | Your teams<br>FD Feria de Empleos UPR-R |                    |                        |                                                                                                    | donde dice "Mi perfil<br>de Feria"                                                                    |
| Teams       | General                                 |                    |                        |                                                                                                    |                                                                                                    |
| Files       | 1 hidden channel                        |                    |                        | Almost there<br>Mi perfil de Feria needs your permission to use<br>permissions to proceed.<br>Office 365 Users<br>live.com#employerregistration@<br>Signed in <u>View permissions</u><br>Azure AD<br>Azure AD<br>Connection by Microsoft<br>SharePoint<br>live.com#employerregistration@<br>Signed in View permissions | e the following. Please allow the<br>Poutlook.com Switch<br>account<br>Sign in<br>Soutlook.com Switch |
| (?)<br>Help | Manage teams                            |                    |                        | Selecciona do<br>dice <i>Sign in</i> a<br>de Azure AD.                                                                                                    | onde<br>Il lado                                                                                       |

Nota: Si te aparece un recuadro que diga You'll need permissions to access this team or channel. Try contacting the team owner or admin, selecciona la X a mano derecha y luego ve a la campana que dice Activities a mano izquierda de la pantalla en Teams.

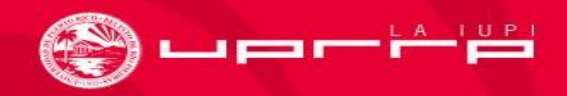

| •••          |                                         |                    | Q Search               |                                                                                                    |     |                       |
|--------------|-----------------------------------------|--------------------|------------------------|----------------------------------------------------------------------------------------------------|-----|-----------------------|
| <br>Activity | Teams                                   | $\bigtriangledown$ | FD General Posts Files | Mi perfil de Feria                                                                                                    |     | ସି <sup>ଏ</sup> Meet  |
| <br>Chat     | Your teams<br>FD Feria de Empleos UPR-R |                    |                        |                                                                                                    |     |                       |
| Teams        | General                                 |                    |                        | Azure AD                                                                                                    |     |                       |
| Files        | 1 hidden channel                        |                    |                        | Azure AD<br>Azure Active Directory is an Identity and Access<br>Management cloud solution that extends your on-premises<br>directories to the cloud and provides single sign-on to<br>thousands of cloud (SaaS) apps and access to web apps you<br>run on-premises. Learn more |     |                       |
| ?<br>Help    |                                         |                    |                        | Create                                                                                                    | Se  | lecciona la opción    |
|              | 🐼 Manage teams                          |                    |                        |                                                                                                    | que | e dice <i>Create.</i> |

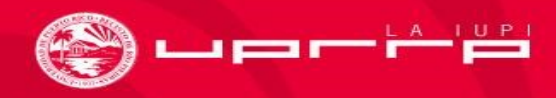

| )<br>                                                                | < > 0   | २ Search                                                                                                    |                                     |
|----------------------------------------------------------------------|---------|----------------------------------------------------------------------------------------------------|-------------------------------------|
| Teams                                                                | Y       | FD General Posts Files Mi perfil de Feria                                                                                                    | [] ⊑ <sub>L</sub> ? ◯ ⊕ ···· ⊡ Meet |
| Your teams<br>FD Feria de Empleos UPR<br>General<br>1 hidden channel | R-R ••• | <ul> <li>https://login.microsoftonline.com</li> <li>Microsoft</li> <li>Sign in</li> <li>Email, phone, or Skype</li> <li>No account? Create one!</li> <li>Can't access your account?</li> <li>Sign-in options</li> </ul> | Ingresa tu correo<br>electrónico    |
| 🖏 Manage teams                                                       |         |                                                                                                    |                                     |

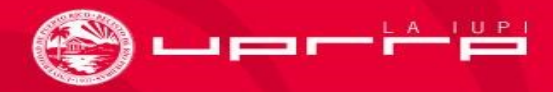

| <b>Feams</b>                                                          | Y     | FD General Posts Files Mi perfil de Feria                                                                                                    | [ <sup>7</sup> ⊑ <sub>ℓ</sub> <sup>7</sup> <sup>(2)</sup> ⊕ ··· <sup>(2)</sup> Meet |
|-----------------------------------------------------------------------|-------|----------------------------------------------------------------------------------------------------|-------------------------------------------------------------------------------------|
| 'our teams<br>FD Feria de Empleos UPR-<br>General<br>1 hidden channel | R ••• | <ul> <li>https://login.live.com</li> <li>Microsoft</li> <li>employerregistration@outlook.com</li> <li>Password</li> <li>Reep me signed in</li> <li>Forgot password?</li> </ul> | Ahora ingresa la<br>contraseña de tu correo<br>electrónico.                         |
| 🐼 Manage teams                                                        |       |                                                                                                    |                                                                                     |

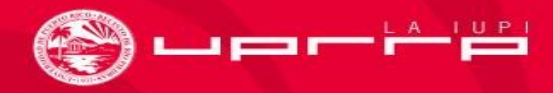

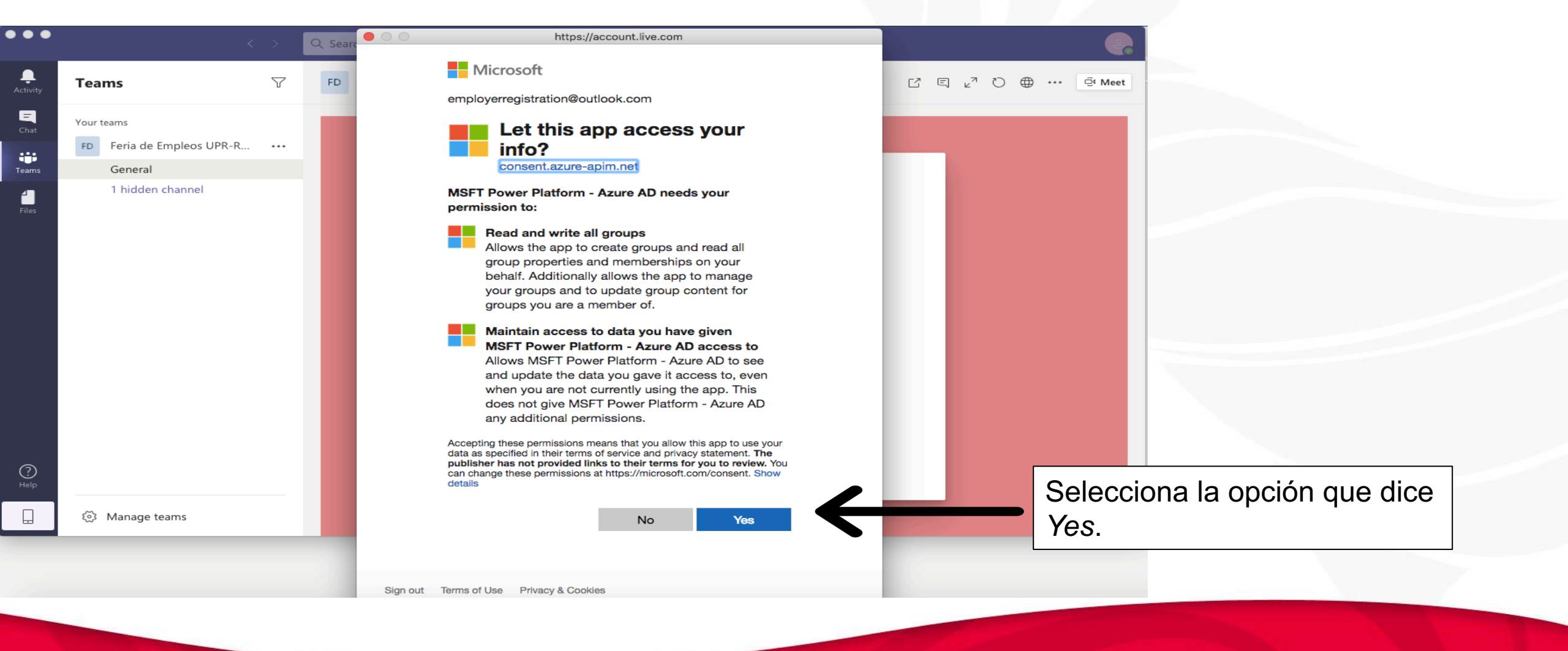

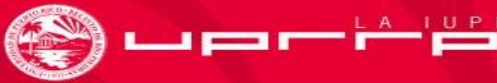

| ••                   |                             | < | > ( | २ Search                                                                                                    |                   |      |     | ę            |
|----------------------|-----------------------------|---|-----|----------------------------------------------------------------------------------------------------|-------------------|------|-----|--------------|
| <b>A</b> ctivity     | Teams                       |   | 7   | FD General Posts Files Mi perfil de Feria                                                                        | Ľ                 | ⊑ ⊾" | 0 ⊕ | ··· ⊡َ⁴ Meet |
| <b>E</b><br>Chat     | Your teams                  |   |     |                                                                                                    |                   |      |     |              |
|                      | FD Feria de Empleos UPR-    | R |     |                                                                                                    |                   |      |     |              |
| Teams<br>Files       | General<br>1 hidden channel |   |     | Almost there<br>Mi perfil de Feria needs your permission to use the following. Please<br>permissions to proceed. | e allow the       |      |     |              |
|                      |                             |   |     | Office 365 Users<br>live.com#employerregistration@outlook.com<br>Signed in <u>View permissions</u>               | Switch<br>account |      |     |              |
|                      |                             |   |     | Azure AD<br>Azure AD<br>Signed in                                                                                | Switch<br>account |      |     |              |
|                      |                             |   |     | SharePoint<br>live.com#employerregistration@outlook.com<br>Signed in <u>View permissions</u>                     | Switch<br>account |      |     |              |
|                      |                             |   |     |                                                                                                    | •                 |      | ſ   | Selecci      |
| ?<br><sub>Help</sub> |                             |   |     | Allow                                                                                                    | t Allow           |      | _   | que dic      |
|                      | 🐼 Manage teams              |   |     |                                                                                                    |                   |      |     |              |

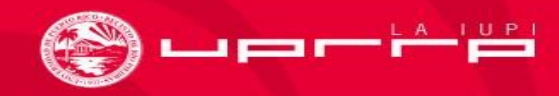

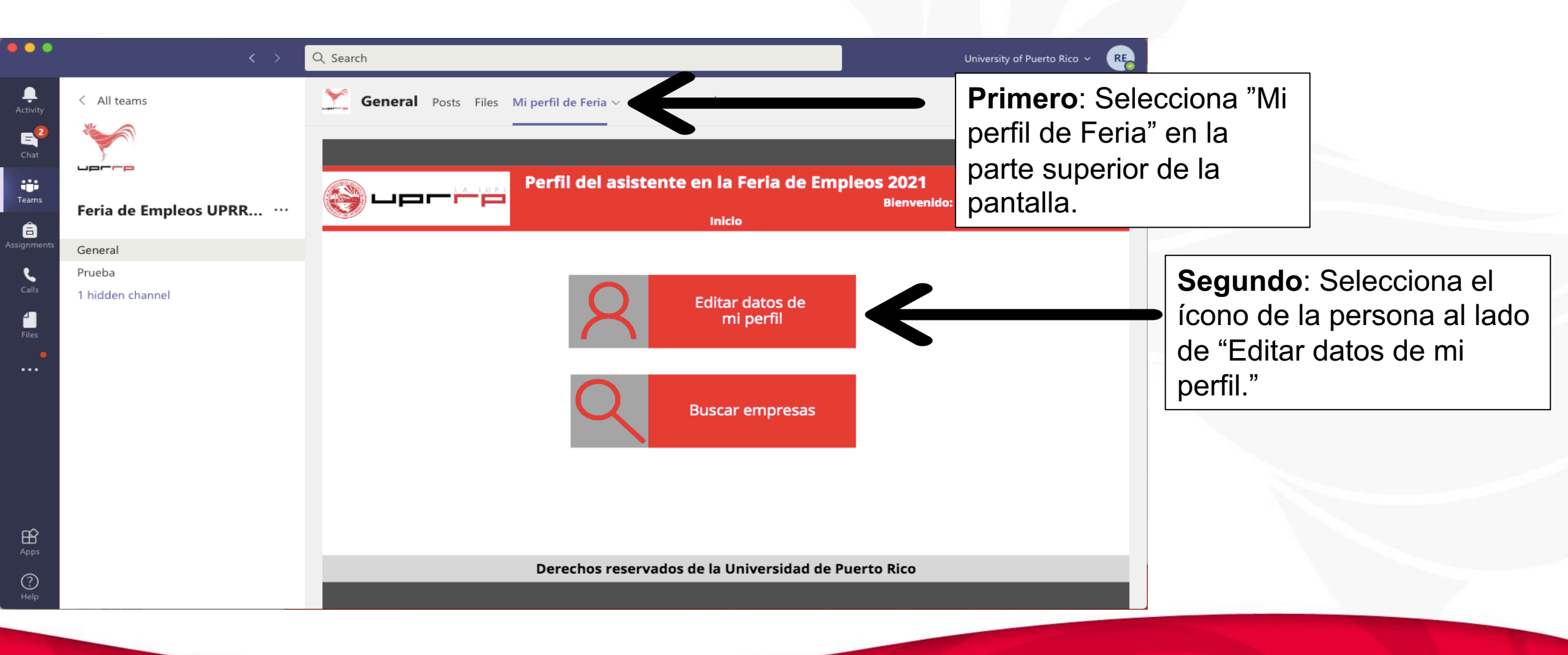

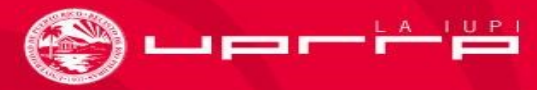

## Perfil del asistente en la Feria de Empleos 2021

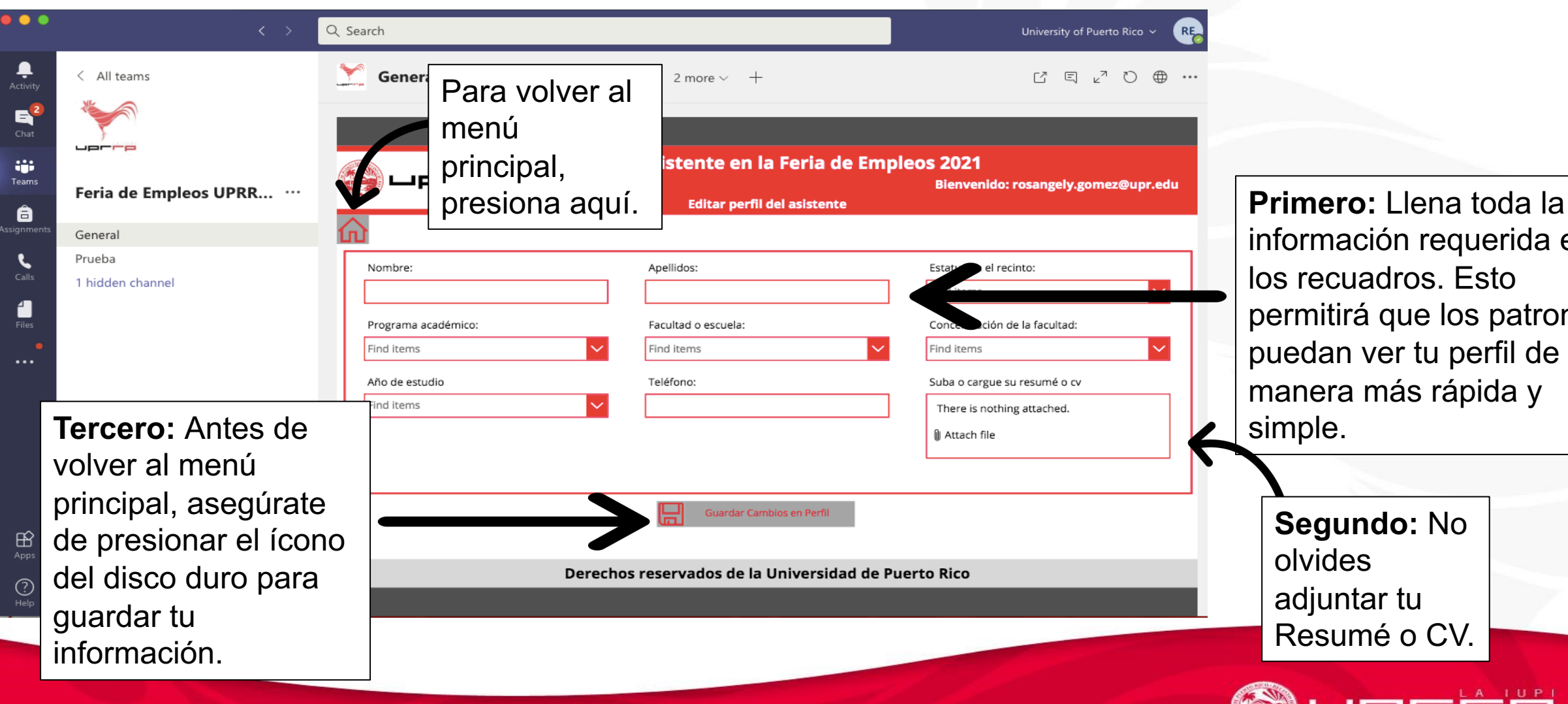

información requerida en los recuadros. Esto permitirá que los patronos puedan ver tu perfil de manera más rápida y

## Buscar empresas

| •                                          | > Q Search                                             | University of Puer                                   | arto Rico ~ RE                                                                        |
|--------------------------------------------|--------------------------------------------------------|------------------------------------------------------|---------------------------------------------------------------------------------------|
| < All teams                                | General Posts Files Vestíbulo Feria de Em Mi perfil de | e Feria ∨ 1 more ∨ + ピ ⊑ ۲                           |                                                                                       |
| <b>2</b>                                   |                                                        |                                                      |                                                                                       |
| Feria de Empleos UPRR                      | Perfil del asistente en l                              | a Feria de Empleos 2021<br>Bienvenido: rosangely.gom | ez@upr.edu                                                                            |
| ments General                              |                                                        | Lista de todas las empresas                          | Segundo: En este recuadro                                                             |
| Prueba<br><sup>IIIs</sup> 1 hidden channel | Bachillerato -> Arquitectura                           |                                                      | aparecerán todas las compañías,                                                       |
| jes                                        | Filtrar por selección                                  | ←                                                    | <ul> <li>instituciones u organizaciones que<br/>coincidan con tus áreas de</li> </ul> |
| Primero: F                                 | Para buscar                                            |                                                      | estudio. Selecciona las de tu                                                         |
| empresas                                   | selecciona el                                          |                                                      | interés y explora.                                                                    |
| área de re                                 | clutamiento que                                        |                                                      |                                                                                       |
| te aplique.                                |                                                        |                                                      |                                                                                       |
| ß                                          |                                                        |                                                      |                                                                                       |
| 2)                                         | Derechos reservados de la                              | Universidad de Puerto Rico                           |                                                                                       |
| alp                                        |                                                        |                                                      |                                                                                       |
|                                            |                                                        |                                                      |                                                                                       |
|                                            |                                                        |                                                      |                                                                                       |